## Directions for Submitting Your Manuscript/Thesis/Dissertation to ProQuest

- 1. Go to ProQuest website for Saint Mary's College of California: www.etdadmin.com/stmarysca
- 2. Click on the *Resources and Guidelines* tab on the blue bar. Review the information to make sure you have accurately formatted your manuscript carefully by going to the following links:
  - a. Publishing Guides:
    - *i.* <u>Preparing your manuscript for submission (including supplemental files)</u>
- 3. Make sure you accurately format your manuscript by following the instructions for embedding the fonts and then save it in PDF format.
  - a. Your chair should review the PDF that you are submitting to ProQuest to ensure that your project is free of errors in specified style, e.g. APA, and writing mechanics and that it represents the high standards and quality of the SMC.
  - b. You may make changes to your PDF even after you have submitted it to ProQuest.
  - c. Once you upload your PDF to ProQuest the front matter will be reviewed by the staff in the Graduate and Professional Studies (GPS) office.
  - d. If there are errors in the front matter the GPS office staff member will ask you to revise the PDF and then re-upload the revised PDF to ProQuest
  - e. Final delivery of your PDF to ProQuest is made by the staff of the GPS office pending their approval of the front matter and your completion of all degree requirements.
- 4. Before uploading your manuscript/thesis, make sure that you have the following information or files at your finger tips:
  - a. The manuscript saved in PDF
  - b. Abstract
  - c. Optional supplementary files (images, data)
  - d. Your chair and reader's names, and the name of your school's Dean
  - e. Subject category, e.g. School of Education, School of Liberal Arts
- 5. Click on *Submitting Your Dissertation/Thesis* tab on the blue bar; OR on the HOME tab on the blue bar.
  - a. You will need to set up an account with an ID and password.
    - *i*. You will need this information in the future to view or revise an existing submission.
- 6. Once you are in the submission site, you will be walked through a step-by-step process of submitting your manuscript and answering questions related to:

- a. Your publishing option: The details for the various options are explained on the site; some options have a fee and some do not.
- b. Copyright choice: The details for the various options are explained on the site; some options have a fee and some do not.
- c. Contact information
- d. Requests for ordering bound copies of your thesis.
- 7. SMC does not require students to purchase bound copies of your thesis for the library or program.
- 8. You have a number of choices if you want to order copies for yourself through ProQuest.
  - a. The details for the various options are explained on the site, and the costs vary among the options.
  - b. Please note that you will not be paying for paper or duplicating, as these are included in the fee.
  - c. You will have to pay for all copies by credit card
- 9. Copies you order for yourself through ProQuest will be sent directly to you at the address you give to ProQuest.
  - a. The digital copy in ProQuest serves as the required official copy for both your school and the Library. SMC faculty and students can access the full text of digital manuscripts, theses and dissertations, both by searching directly in the ProQuest database and by linking from the listing in the Library catalogue.

**Please note:** It can take up to 8-12 weeks before your master's thesis/project is available through ProQuest. We assume it will take the same amount of time to receive your bound copies, if you choose to order them.